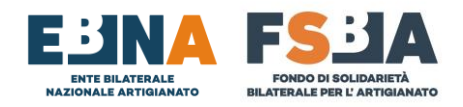

## MODALITÀ 2 – FORFETTIZZAZIONE (Valida per le competenze 2019/2020/2021)

- 1- RICERCA AZIENDA NELLA SEZIONE ANAGRAFICA TRAMITE GLI APPOSITI FILTRI
- 2- UTILIZZO TASTO 🥥 🖺 🔍 PER ACCEDERE AI CONTRIBUTI
- 3- REGOLARIZZAZIONE CONTRIBUTI CON FORFETTIZZAZIONE:
  - i. Cliccare sul seguente simbolo per le annualità interessate.
  - ii. Inserire il numero dei lavoratori in forza per ciascuna annualità e cliccare su Conferma.

Il numero dei lavoratori dev'essere considerato come media nell'anno di competenza, tenendo conto dei seguenti criteri di arrotondamento:

- Fino a 0,50 si arrotonda per difetto ES: MEDIA 2,50 = 2 LAVORATORI
- Da 0,51 in su si arrotonda per eccesso ES: MEDIA 2,51 = 3 LAVORATORI

|                            | •         | 01       | - |  |
|----------------------------|-----------|----------|---|--|
| Numero Dipendenti          | Importo c | alcolato |   |  |
|                            | 00,00     |          |   |  |
| Inserire numero dipendenti |           |          |   |  |
|                            |           |          |   |  |
| Azienda destinazione       |           |          |   |  |
|                            |           |          |   |  |
|                            |           |          |   |  |
|                            |           |          |   |  |
|                            |           |          |   |  |
|                            |           |          |   |  |
|                            |           |          |   |  |

- iii. Il Sistema calcola l'importo della contribuzione.
- **iv.** A seguito del pagamento della contribuzione è necessario accedere nuovamente al dettaglio della posizione e caricare la quietanza F24.

| Annuali | tà: 2019       |  |
|---------|----------------|--|
| 0 1019  | .01 Versamenti |  |
|         |                |  |
| Ver     | rsamenti       |  |

**v.** La posizione viene coperta e sarà monitorato a posteriori l'arrivo effettivo dei flussi INPS.